2022年12月

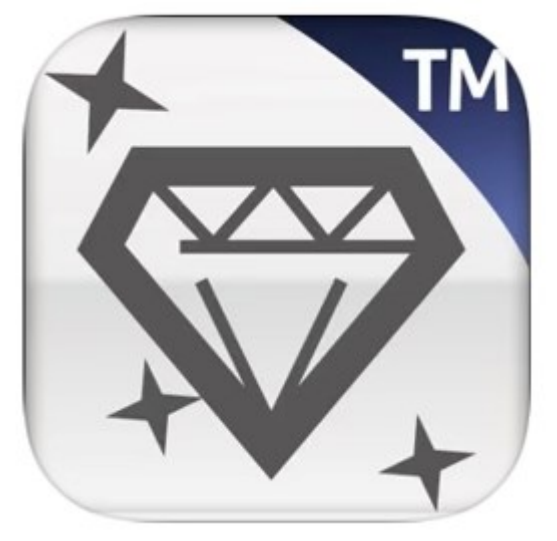

#### はじめに

この取扱説明書には、「自動検温システム フォラケア・アシスタン ト」の専用アプリ「iFORA TM」(以下、アプリと記述)を正しく利用 していただくための操作方法と注意点が書かれています。

アプリのダウンロード方法

App Storeにて「iFORA TM」と検索、または下のQRコードからアプリを ダウンロードできます。 ※ダウンロードにかかる通信料はお客様負担となります。

※アプリのダウンロードはWi-Fi環境下で行うことを推奨しています。

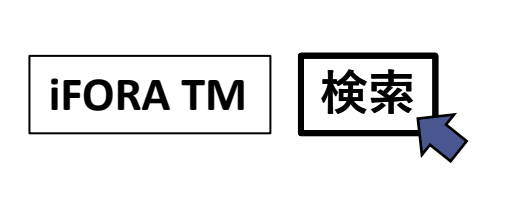

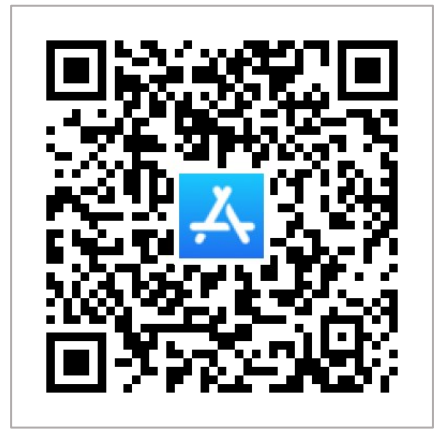

## アプリ情報

互換性

iOS 12.0以降が必要です。 なお、今後のアップデート等により仕様が変更となる場合があります。

サイズ

53.3MB

# もくじ

| はじめに                 | P1  |
|----------------------|-----|
|                      |     |
| 接続設定(Bluetoothペアリング) | Р3  |
|                      |     |
| 電源オフ手順               | P5  |
|                      |     |
| 日別の分類                | P6  |
|                      |     |
| 結果別の分類               | P7  |
|                      |     |
| その他の機能               | P8  |
|                      |     |
| データ送信                | Р9  |
|                      |     |
| ディスプレイ               | P10 |
|                      |     |
| サウンド                 | P11 |
|                      |     |
| 設定                   | P12 |
|                      |     |
| 測定方法                 | P13 |
|                      |     |
| 測定結果の表示画面            | P13 |

# 接続設定(Bluetoothペアリング)

次/ 1. タブレット端末のBluetoothをオン にして、iFORA TMを起動してくださ い

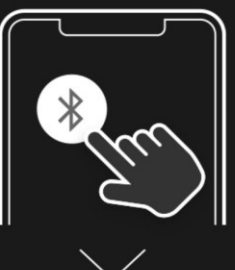

2.温度計の電源を入れてください

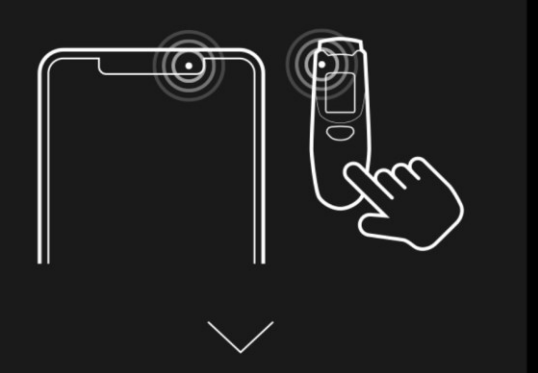

3.追加したいデバイス名の右側の をタップします

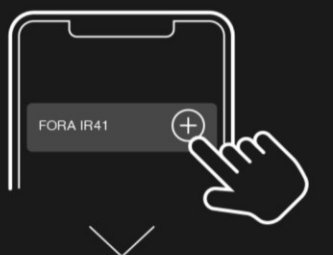

4.「保存して終了」画面で「はい」 を選択します

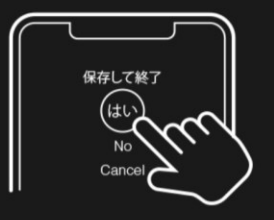

Bluetoothペアリング

ペアリングされたデバイス

 $\langle$ 

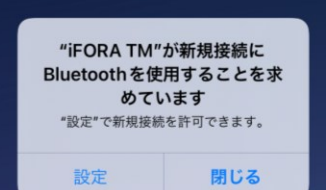

ダウンロード後アプリを起動すると、左の フォラケア・パームスキャン(以下、パーム スキャン)との接続方法が表示されます。

この表示は、パームスキャンの接続設定を解除した場合にも表示されます。

①接続方法を確認し、画面右上の「次へ」 を押してください。

※「温度計」はパームスキャンを示します。

- Bluetoothペアリング」画面に切り替わり ます。端末設定で、Bluetoothをオンにして くだい。
  - ※Bluetoothをオンにしない場合、パームス キャンとの接続(ペアリング)ができま せん。

「Bluetoothペアリング」画面は、 🞯 の 「その他の機能」ページから開くことが できます。

③パームスキャンの電源をオンにしてください。

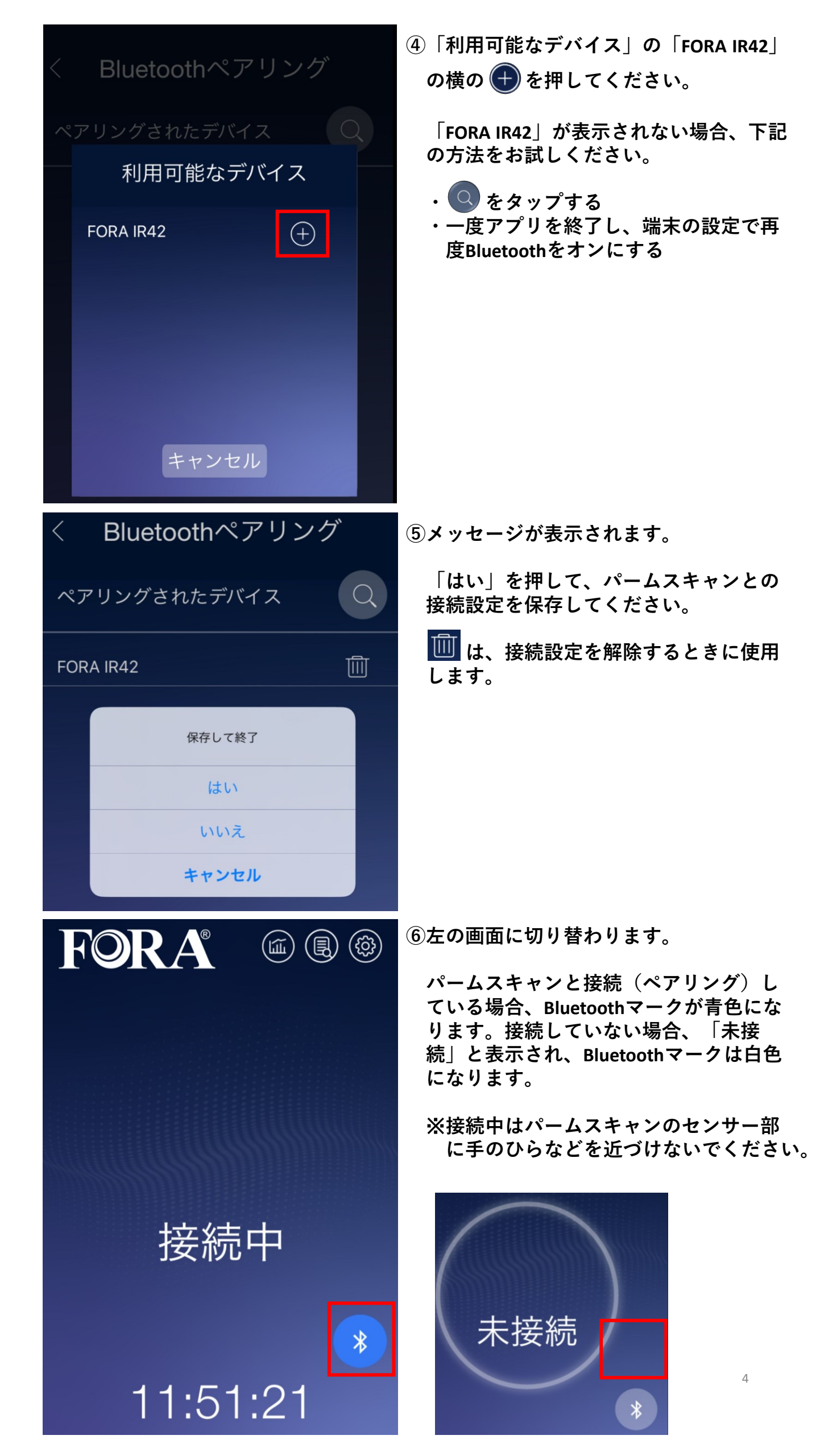

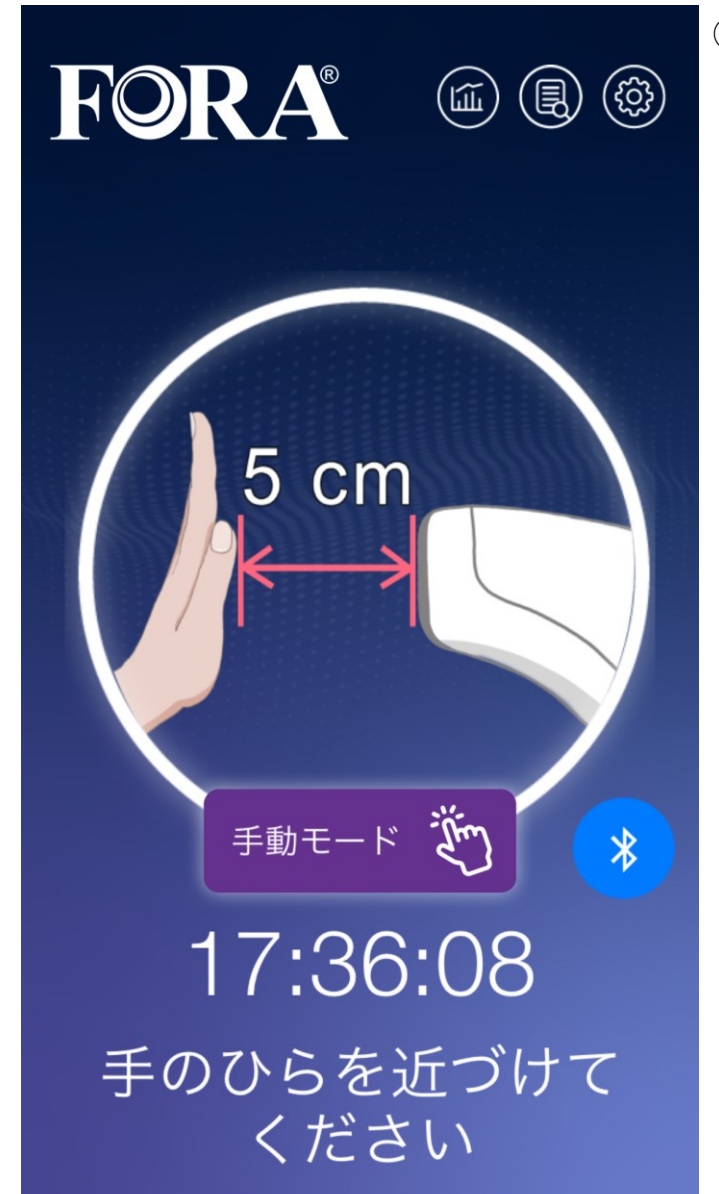

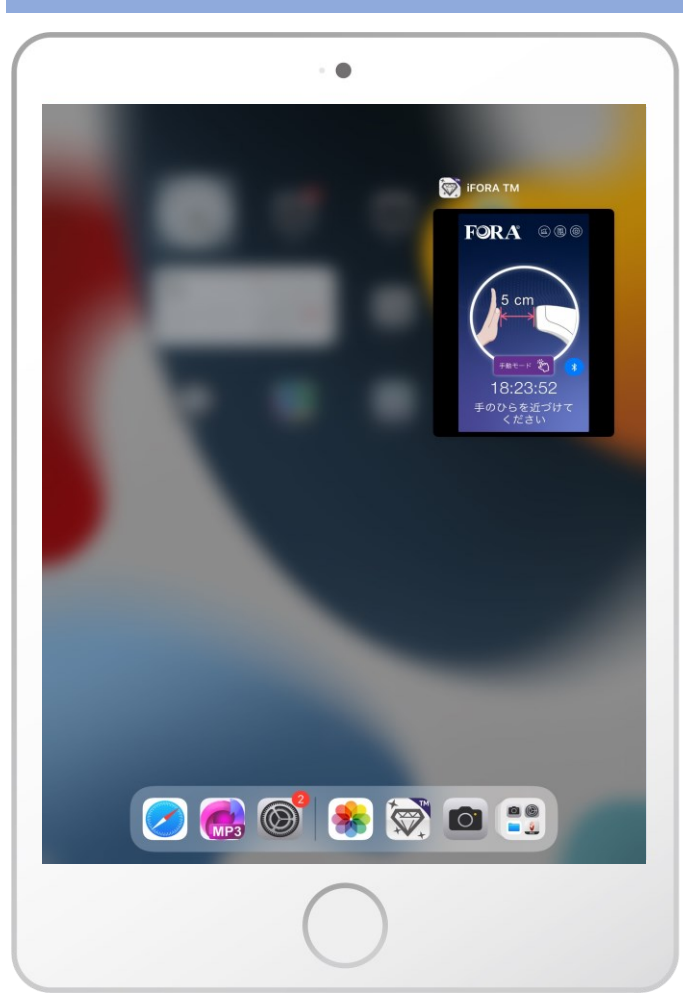

※タスク画面イメージ iOS端末やバージョンにより異なります ⑦接続が完了すると、左の画面に切り替わ ります。

## 電源オフ手順

パームスキャンとアプリが接続されている 間は、電源オフになりません。

<u>アプリ</u> タスク画面を閉じて、アプリを完全に終了 してください。

<u>パームスキャン</u> 以下、3つの方法があります。

- ①USBケーブルを抜く
- ②設定画面の「パームスキャンオフタイ マー」で電源オフ時間を設定する
- ③アプリを完全に終了する タスク画面を閉じて、アプリを完全に終 了すると、約1分後にパームスキャンの電 源がオフになります。その間にパームス キャンのボタンを操作した場合は、操作 から約1分後に電源がオフになります。

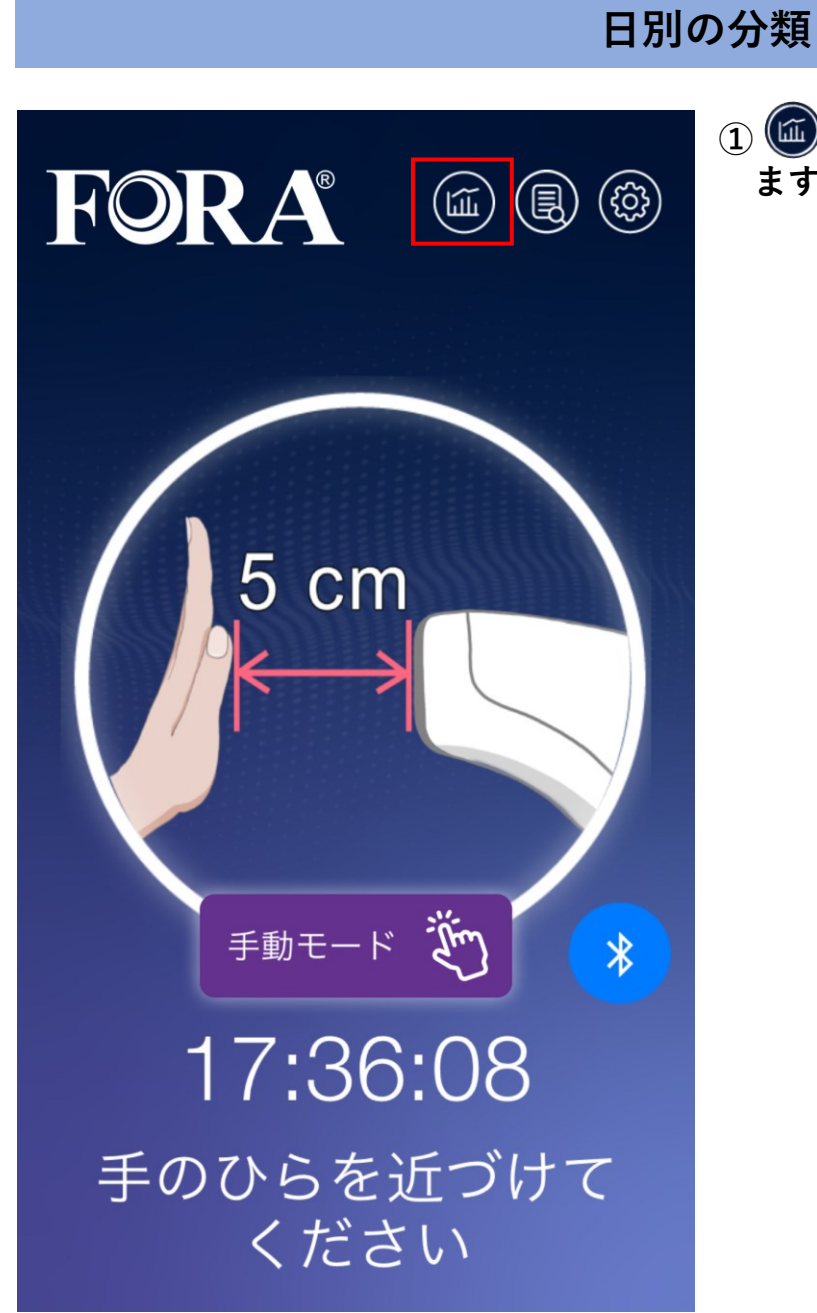

| <              | く   日別の分類  |        |            |  |  |
|----------------|------------|--------|------------|--|--|
| 202-           | 1/11/18    |        | 2021/12/02 |  |  |
| 時間             |            | Normal | High       |  |  |
| 2021年12<br>木曜  | 2月2日<br>日  | 0      | 18         |  |  |
| 2021年12<br>水曜  | 2月1日<br>日  | 1      | 13         |  |  |
| 2021年1<br>日 火晴 | 1月30<br>翟日 | 20     | 35         |  |  |
| 2021年1<br>日月開  | 1月29<br>醒日 | 3      | 26         |  |  |
| 2021年1<br>日日開  | 1月28<br>醒日 | 0      | 0          |  |  |
| 2021年1<br>日 土明 | 1月27<br>醒日 | 0      | 0          |  |  |
| 2021年1<br>日 金晞 | 1月26<br>翟日 | 1      | 6          |  |  |
| 2021年1<br>日 木晴 | 1月25<br>翟日 | 4      | 6          |  |  |

②Normal(測定結果が正常な場合)と、 High(高温警告)の測定の件数を、 日別で確認することができます。

上部の日付を押すと、表示する期間 を変更できます。

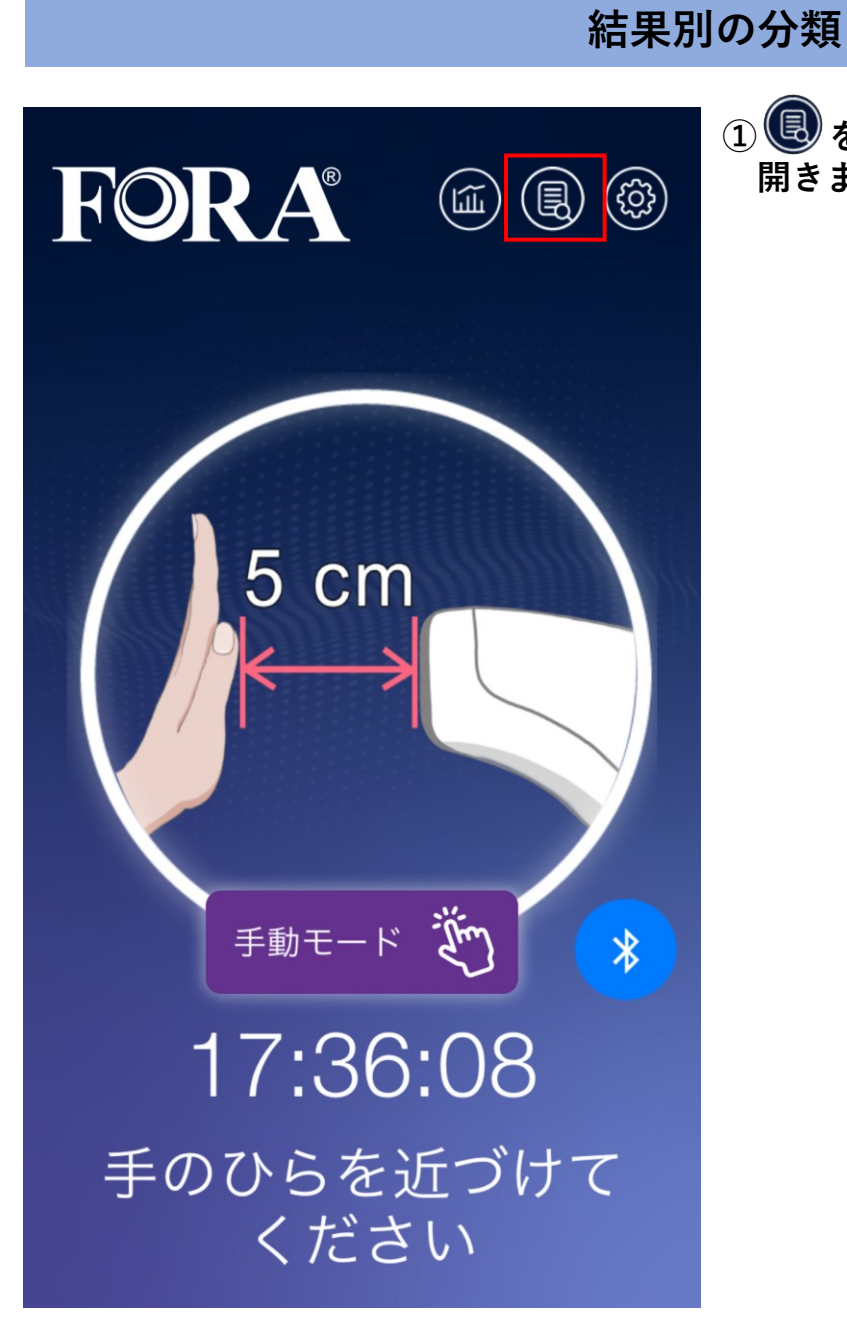

| 2021/09/03          | 2021/12/02 |
|---------------------|------------|
| すべて                 | High       |
| 時間                  | 温度         |
| 2021/12/02 11:30:35 | 37.0       |
| 2021/12/02 11:28:12 | 36.6       |
| 2021/12/02 10:46:53 | 36.7       |
| 2021/12/02 10:46:45 | 36.6       |
| 2021/12/02 10:46:36 | 36.8       |
| 2021/12/02 10:46:04 | 36.9       |
| 2021/12/02 9:55:14  | 36.3       |
| 2021/12/02 9:55:10  | 36.0       |

 ② を押すと、「結果別の分類」画面が 開きます。

②測定結果を1件分ごと確認できます。

「すべて」を押すと、Highを含むすべての測定結果と日時が表示されます。

「High」を押すと、Highのみの測定結果 と日時が表示されます。

上部の日付を押すと、表示する期間を変 更できます。

# その他の機能

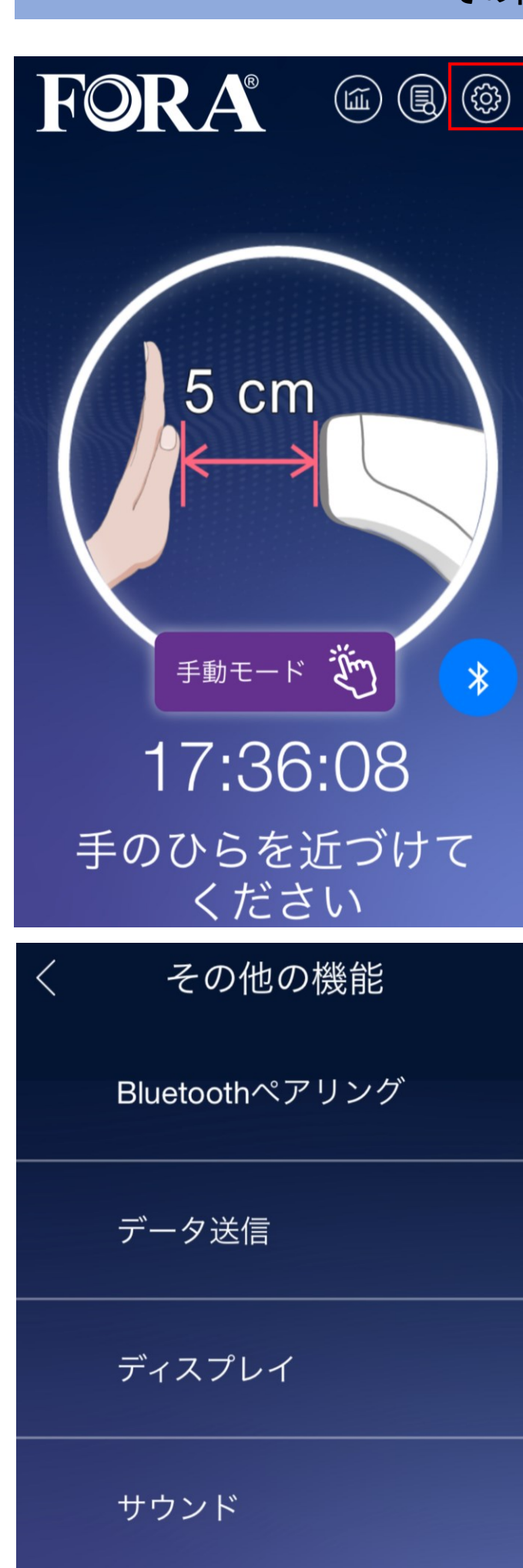

ଡ を押すと、「その他の機能」画面が
開きます。

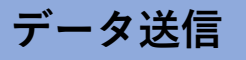

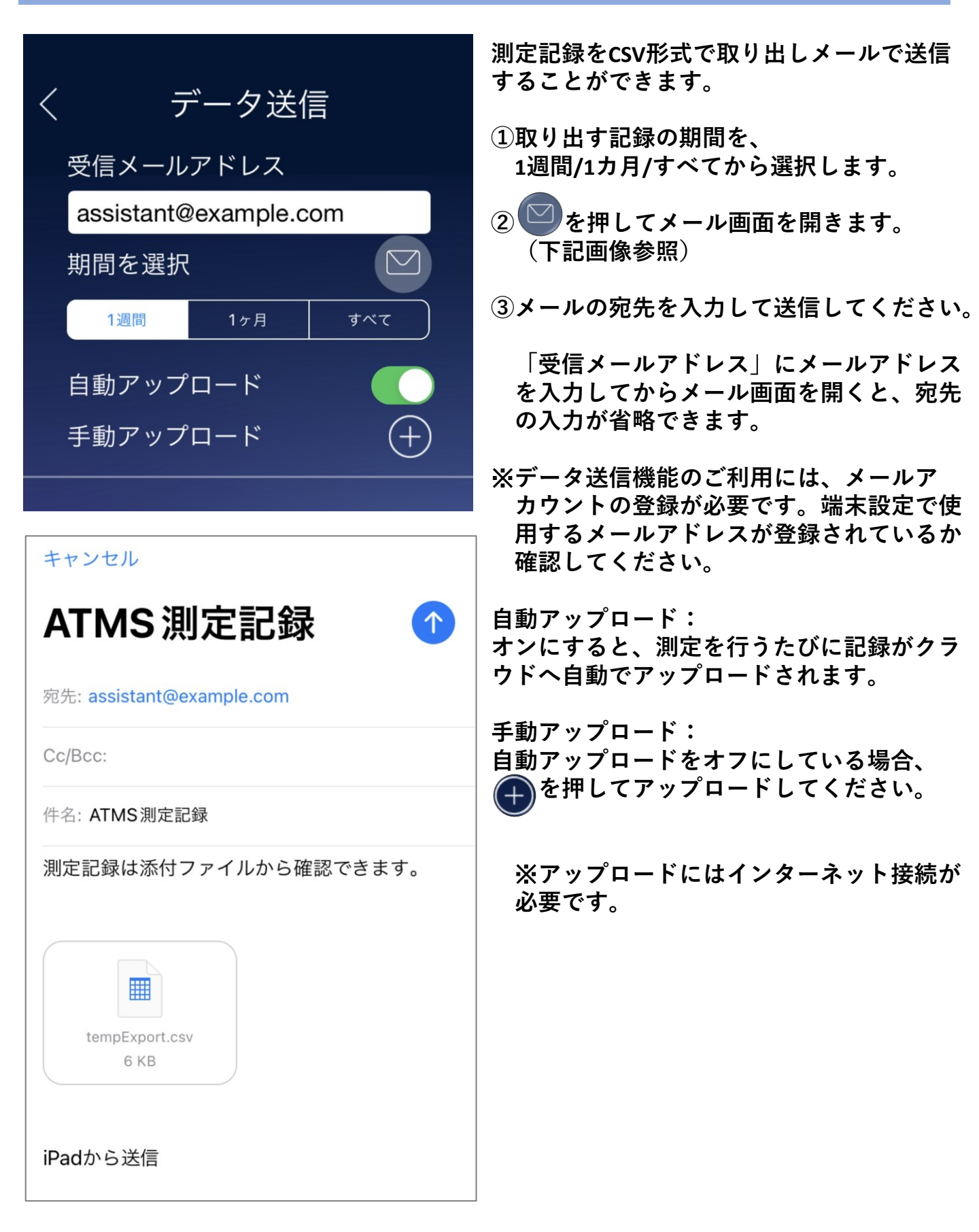

# ディスプレイ

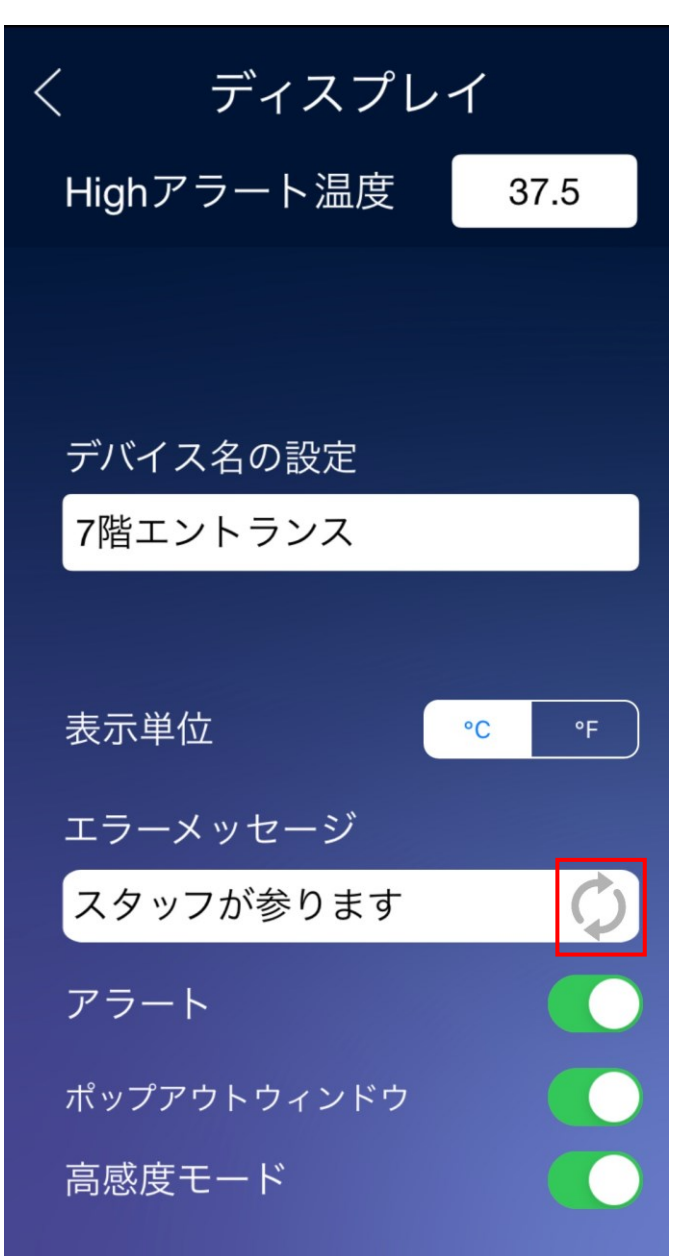

Highアラート温度: 高温警告を表示する温度を設定できます。 (P14参照)

デバイス名の設定: パームスキャンの名前を設定できます。 (例:7階エントランス)

表示単位: ℃ / ℉の切り替えができます。

エラーメッセージ: Highアラート時の画面下に表示するメッ セージを設定できます。(P14参照)

を押すとあらかじめ設定されている 下記のエラーメッセージに戻ります。

もう一度測定してください 🌔

#### アラート:

音声(High)のデフォルト音のオン/オフの 切り替えができます。(P11参照) オフにした場合、Highアラート表示でも アラート音は流れません。 この設定は、音声(High)にお好みの音声 を設定しているときは適用されません。

ポップアウトウィンドウ: Highアラート時のエラーメッセージを強 調して表示することができます。 (P14参照)

高感度モード: 「手動モード」ボタンを押して測定する 場合、オンにしてください。 手のひらの温度が低い場合でも検知しや すくなります。

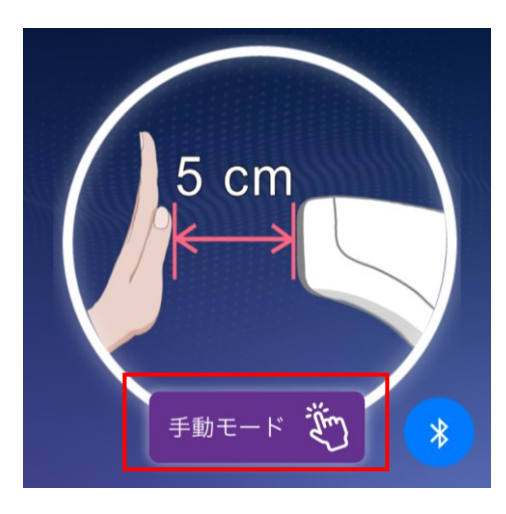

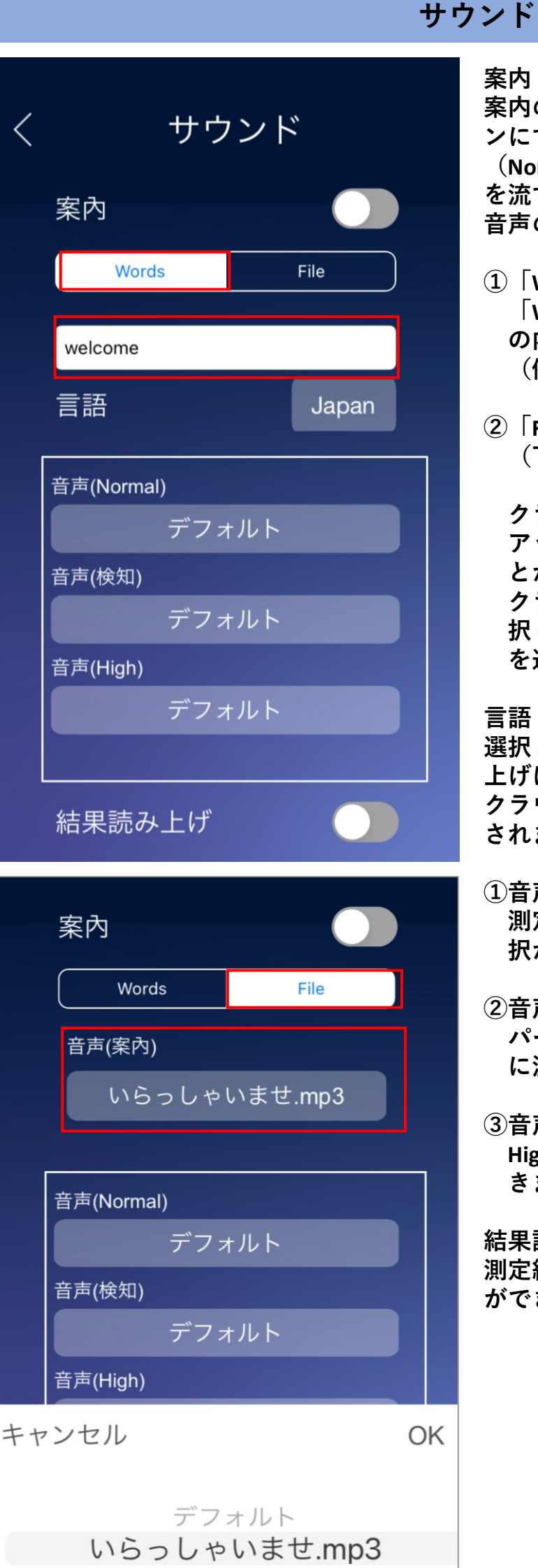

#### 案内:

案内のオン/オフの切り替えができます。オ ンにすると、アプリ起動時と測定時

(Normal/Highの音声の前)に設定した音声 を流すことができます。

音声の設定は、以下2つの方法があります。

- ① 「Words」で設定する場合 「Words」を選択しその下の枠内に、音声 の内容を入力してください。 (例:こんにちは)
- File」で設定する場合 (下記画像参照)

クラウドの「案内」で流したい音声を アップロードして、アプリに設定するこ とができます。 クラウドへアップロード後、「File」を選 択し「音声(案内)|から流したい音声 を選択できます。

言語: 選択した言語が、案内(Words)と結果読み 上げに適用されます。 クラウドへアップロードした音声には適用 されません。

- ①音声(Normal): 測定結果が正常な場合に流れる音声の選 択ができます。
- (2)音声(検知): パームスキャンが手のひらを検知した時 に流れる音声の選択ができます。
- ③音声(High): Highアラート時に流れる音声の選択がで きます。

結果読み上げ: 測定結果の読み上げのオン/オフの切り替え ができます。

### 設定

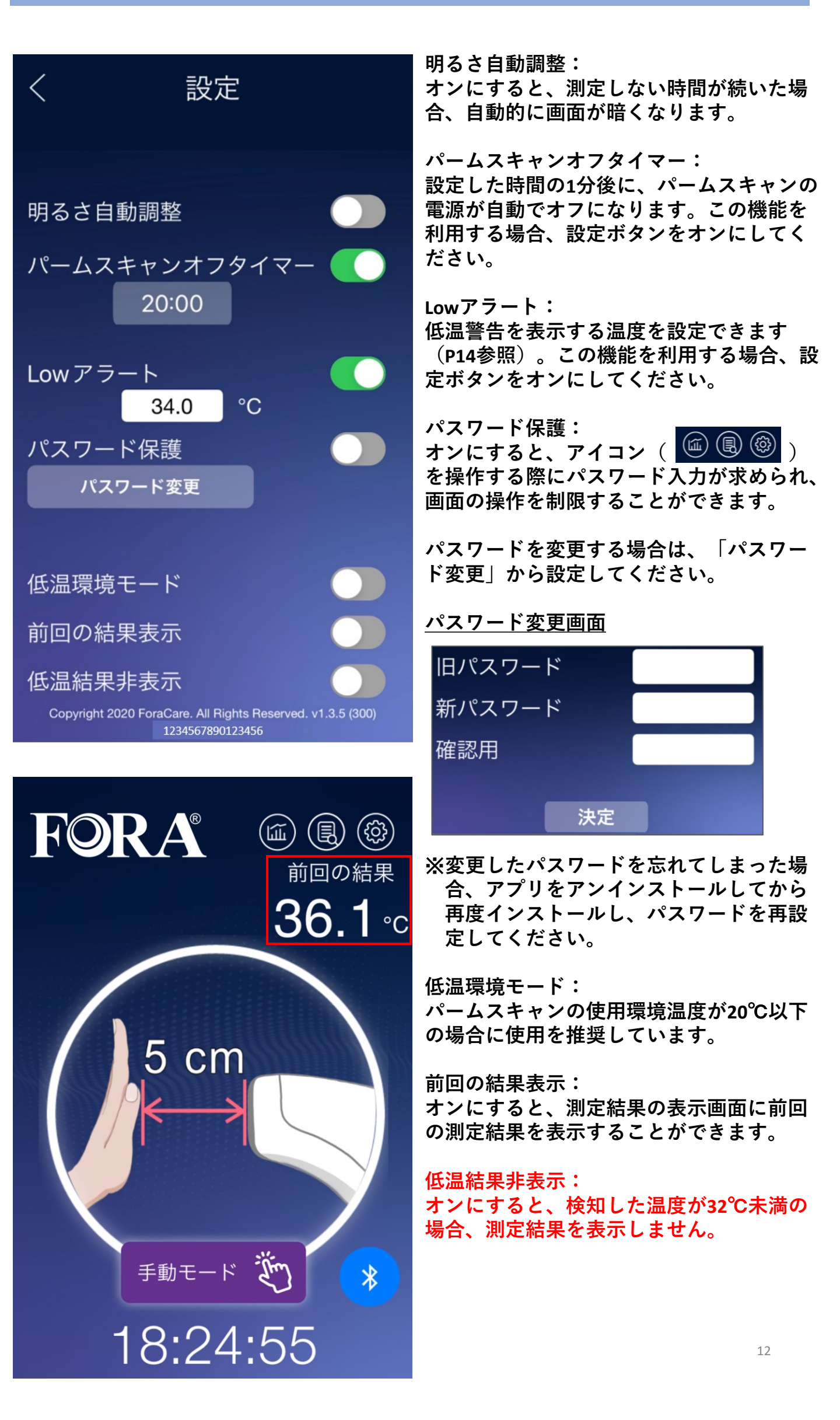

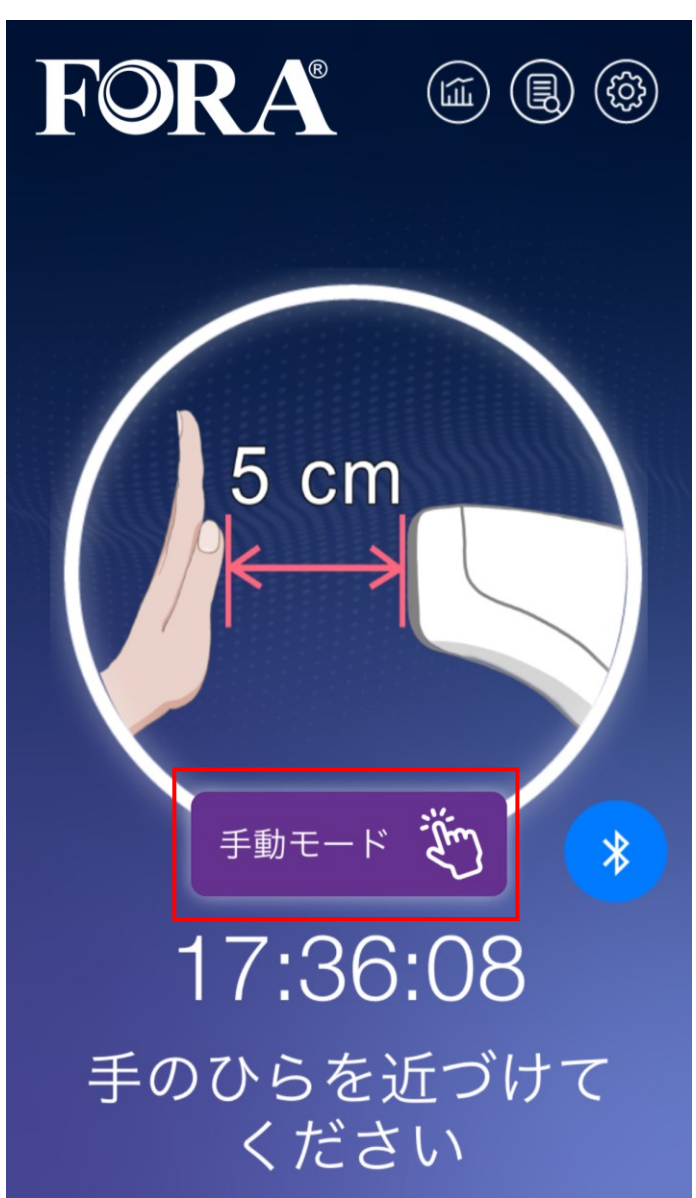

# 測定方法

①左の画面で測定できます。

- ペームスキャンから5cm以内に手のひら を近づけてください。
- ③検知音が鳴って測定され、結果が表示 されます。
- ④検知しない場合は、手のひらをパームス キャンに近づけたまま、「手動モード」 ボタンを押してください。

#### 測定結果の表示画面

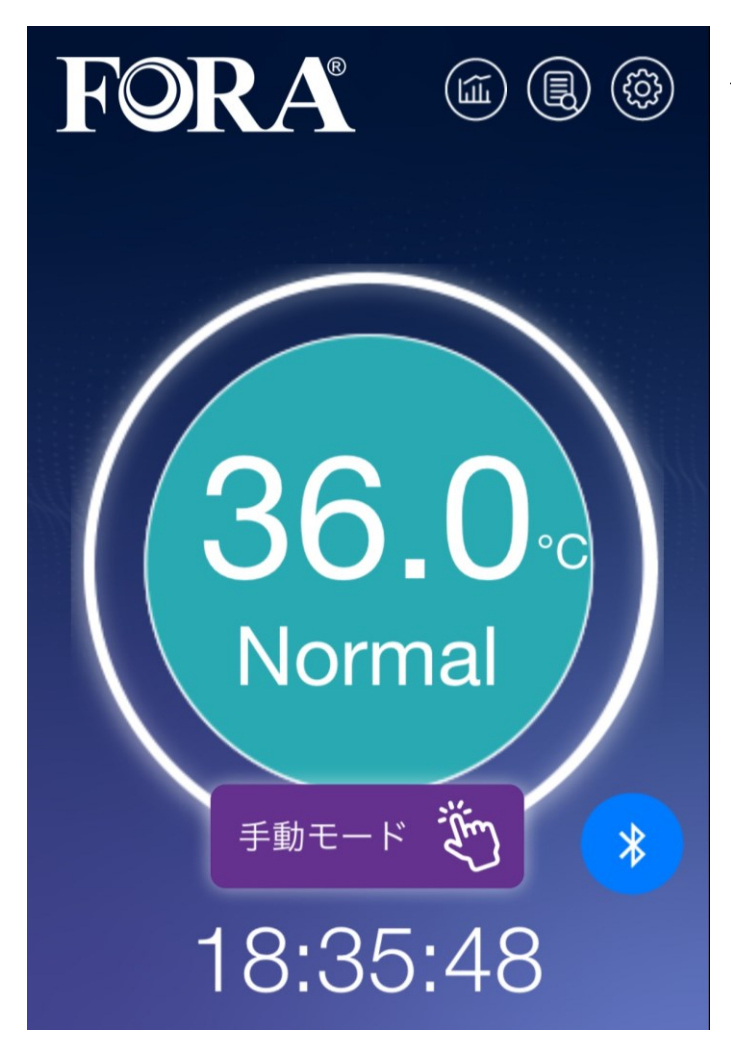

<u>Normalのとき</u>

測定結果を表示し、音声(Normal)で選択 した音声が流れます。

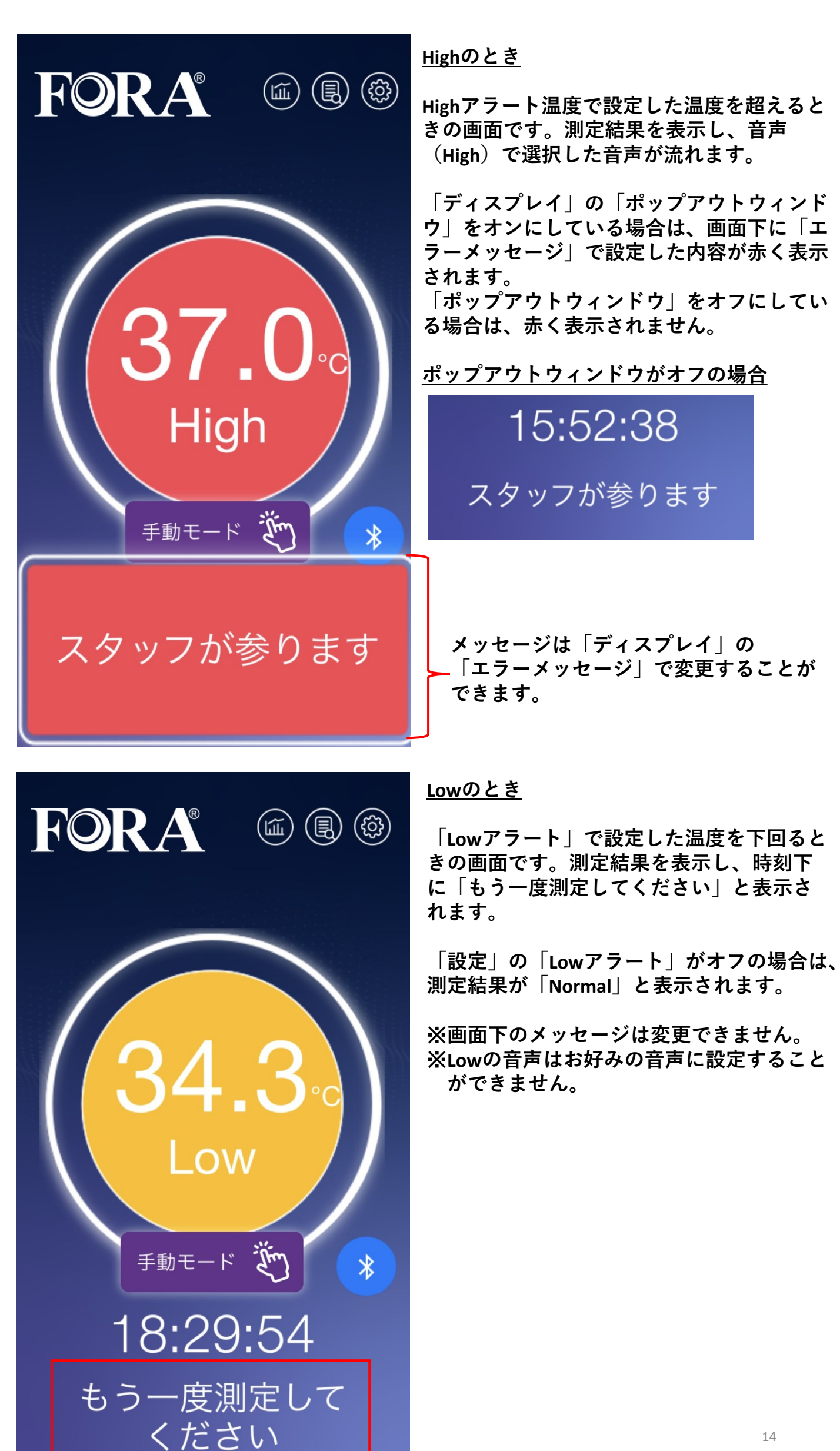